CWRU ADMINISTRATION OFFICE case-ibc@case.edu

# Institutional Biosafety Committee (IBC) Initial Submission

- All work that falls under the <u>NIH Guidelines for Research Involving Recombinant or</u> <u>Synthetic Nucleic Acid Molecules</u> needs to be submitted to the CWRU IBC for review and approval. PIs should be familiar with the NIH Guidelines and be able to identify what category(ies) of the NIH Guidelines the experiments fall under.
- Most submissions are reviewed by the convened committee which meets monthly on the second Thursday of the month. Submissions should be received by the IBC office one month prior to a meeting. (See exception for industry-sponsored clinical studies in Step 4).

## How do I submit a new protocol?

| Step 1 | Log into iRIS: <u>https://spartaIBC.case.edu</u> . On the Home screen, click My Studies on the left, then "Add a New Study."                                                                                                    |
|--------|----------------------------------------------------------------------------------------------------|
| Step 2 | You will walk through the completion of a new study application. Use the "Save and Continue" button on the right as you complete each page.                                                                                                    |
| Step 3 | The Key Personnel section is for individuals who should have access to the study in iRIS. Study contacts will receive all notifications from iRIS. These individuals will need an account created in iRIS – if you are unable to find them, please email <u>case-ibc@case.edu</u> and provide the individual's name, CWRUnet ID and department. Also provide an email address if it is something other than their CWRU email (such as a UH email). |

CWRU ADMINISTRATION OFFICE

#### case-ibc@case.edu

|        | There is another section for Study Team later in the study application, and this                                                                                                    |                                                                                                    |                            |  |  |
|--------|----------------------------------------------------------------------------------------------------|----------------------------------------------------------------------------------------------------|----------------------------|--|--|
|        | section can list individuals who do not need access in iRIS.                                                                                                    |                                                                                                    |                            |  |  |
|        | Short Study Title: test Study Application (Version 1.0)                                                                                                    |                                                                                                    |                            |  |  |
|        | Reference in the section Print Friendly Save Section Save and Continue to Next Section                                                                                                    |                                                                                                    |                            |  |  |
|        | Section view of Application                                                                                                    | Entire view of the Application                                                                                          |                            |  |  |
|        | 2.0 EStup Department(s)<br>Access                                                                                                    | 3.0 Assign Project Access to Key Personnel                                                                              |                            |  |  |
|        | 3.0 Grant Key Personnel access to the study                                                                                                    | 3.1 * Please add a Principal Investigator for the study:                                                                | Add User                   |  |  |
|        |                                                                                                    | 3.2 If applicable, please select the Research Staff personnel:                                                          |                            |  |  |
|        |                                                                                                    | A) Additional Investigators                                                                                             | 🕂 Add User                 |  |  |
|        |                                                                                                    | B) Research Support Staff                                                                                               | + Add User                 |  |  |
|        |                                                                                                    | 3.3 * Please add a Study Contact:                                                                                       |                            |  |  |
|        |                                                                                                    |                                                                                                    |                            |  |  |
| Step 4 | Section 9 will specify the review process for clinical studies. For industry sponsored studies at UH or Metro, answer "yes" and only the information needed for the external IBC review will be collected with this submission form (jump to Step 9 in this guide).                                                                                                    |                                                                                                    |                            |  |  |
|        | Clinical studies<br>or Metro shoul                                                                                                    | at the VA, and studies that are federally funded or PI initid d be marked "no" and the rest of the study application co | ated at UH<br>mpleted.     |  |  |
| Step 5 | Section 10 should contain general information regarding the nature of the research<br>as well as all the details of the experiments involving recombinant or synthetic<br>nucleic acid molecules that are covered under the <i>NIH Guidelines</i> .<br>Section 10.4 needs to contain both a description of the experiments to be<br>conducted, as well as a section describing the biosafety measures to be followed<br>when conducting the research with recombinant or synthetic nucleic acid |                                                                                                    |                            |  |  |
|        | molecules.                                                                                                    |                                                                                                    |                            |  |  |
| Step 6 | If the work involves vertebrate animals, please complete the section on Animal Details and provide the corresponding IACUC protocol number(s). The work described in this study application will need to be consistent with the IACUC protocol, including personnel listed as working with the recombinant DNA.                                                                                                    |                                                                                                    |                            |  |  |
| Step 7 | If the work invo<br>Human Particip                                                                                                    | olves human subjects research, please complete the sectio<br>pants.                                                     | on on                      |  |  |
| Step 8 | In the Recombi<br>the Source and                                                                                                    | nant Materials Section, please complete all sections. In the Nature of Recombinant Materials, please list each gene s   | ne table for<br>eparately. |  |  |

CWRU ADMINISTRATION OFFICE

case-ibc@case.edu

|         | This includes any genes overexpressed, as well as a gene that will be targeted for knockdown by si/shRNA or editing by CRISPR or other nuclease.                                                               |  |  |  |
|---------|----------------------------------------------------------------------------------------------------|--|--|--|
|         |                                                                                                    |  |  |  |
|         | * Source(s) and nature of Recombinant Materials:<br>If you answer "other" please provide additional information in the text boxes below.                                                                       |  |  |  |
|         | Add a new row Copy existing row(s) Copy existing row(s)                                                                                                    |  |  |  |
|         | Name of Gene:     Species:     Activity/Function of Gene (i.e., tissue inhibitor, reporter/marker gene):     Will a foreign gene be gene try species     If yes, list the protein or RNA that will be produced |  |  |  |
|         |                                                                                                    |  |  |  |
|         | The question regarding expression of a foreign gene would only be "no" if you are                                                                                                    |  |  |  |
|         | overexpressing a gene of the same species within a cell line or animal model. For                                                                                                    |  |  |  |
|         | expressing a foreign gene. However, if you are expressing GFP, you would answer                                                                                                    |  |  |  |
|         | "yes"; similarly, expressing a human ERK2 gene in a murine cell line would also be                                                                                                    |  |  |  |
|         | expression of a foreign gene.                                                                                                    |  |  |  |
|         | For si/shRNA and editing using a gRNA, you would answer "yes" to this question.                                                                                                    |  |  |  |
|         | The last column should provide the type of manipulation of the gene:                                                                                                    |  |  |  |
|         | Overexpression of [gene name]                                                                                                    |  |  |  |
|         | <ul> <li>si/shRNA to knockdown [gene name]</li> <li>[gene name] knockdowt (adit by CRISPR)</li> </ul>                                                                                                    |  |  |  |
|         |                                                                                                    |  |  |  |
| Step 9  | Once the study application has been completed, you will move to the Initial Review                                                                                                    |  |  |  |
|         | Submission form. Section 2 should show the study application attached, and in                                                                                                    |  |  |  |
|         | vectors, you will need to upload the vector maps. If you are conducting a clinical                                                                                                    |  |  |  |
|         | study, please upload the Clinical Protocol, the Investigator Brochure, and the                                                                                                    |  |  |  |
|         | Pharmacy manual (as applicable).                                                                                                    |  |  |  |
| Step 10 | Once the submission packet is complete, you will need to "Save and Continue" again                                                                                                    |  |  |  |
|         | to route the submission for signoff (if you are not the PI on the study) or to submit                                                                                                    |  |  |  |
|         |                                                                                                    |  |  |  |
|         | At Signoff, no additional routing is needed.                                                                                                    |  |  |  |
|         | Does this submission require additional routing for approval?                                                                                                    |  |  |  |
|         | YES - Click YES to select additional personnel for routing.                                                                                                    |  |  |  |
|         | ru - Circk no to oppass selecting additional personnel for routing.                                                                                                    |  |  |  |

CWRU ADMINISTRATION OFFICE

case-ibc@case.edu

| 🚺 Back               |
|----------------------|
| Save Signor          |
|                      |
|                      |
| Printable<br>Version |
|                      |
|                      |
|                      |
|                      |
|                      |
|                      |
|                      |
| Save Signoff         |
|                      |
|                      |
|                      |

More questions? Contact the Institutional Biosafety Committee: case-ibc@case.edu